| 章节或项目名称     |                                                                                                    | 制作招聘启事 |      |      |  |      |             |          |
|-------------|----------------------------------------------------------------------------------------------------|--------|------|------|--|------|-------------|----------|
| 本次授课类型      |                                                                                                    | □IJ    | ∎论 □ | 实验   |  | 理实一体 | □实训         | □实习      |
| 班级          | 地点                                                                                                    | 周次     | 星期   | 明 节次 |  |      | 授课进度        |          |
|             |                                                                                                    |        |      |      |  | □符   | 合 □超前       | □滞后      |
|             |                                                                                                    |        |      |      |  | 口符   | 「合 □超前      | □滞后      |
|             |                                                                                                    |        |      |      |  | 口符   | 「合 □超前      | □滞后      |
| 教学目标        | <ol> <li>1、掌握 word2010 中样式的设置和应用</li> <li>2、掌握 word2010 中项目符号和编号的使用</li> <li>3、掌握 word2010 中绘制复杂图形</li> <li>4、掌握 word2010 中页眉和页脚的设置</li> </ol> |        |      |      |  |      |             |          |
| 教学重点        | <ol> <li>1、word2010 中样式的设置和应用</li> <li>2、word2010 中绘制复杂图形</li> <li>3、word2010 中页眉和页脚的设置</li> </ol>                                             |        |      |      |  |      |             |          |
| 教学难点        | 1、word2010 中样式的设置和应用         2、word2010 中绘制复杂图形         3、word2010 中页眉和页脚的设置                                                                   |        |      |      |  |      |             |          |
| 教学设计        |                                                                                                    |        |      |      |  |      |             |          |
| 教学环节        | 内容要点                                                                                                    |        |      |      |  |      | 教学方法<br>与手段 | 时间<br>分配 |
| 实例引入        | 招聘启事的实例需求与展示                                                                                                    |        |      |      |  |      | 案例法         | 5分钟      |
| 实例制作        | 设置样式并输入文本内容                                                                                                    |        |      |      |  |      | 知识讲授        | 15 分钟    |
|             | 插入并设置图片                                                                                                    |        |      |      |  |      |             | 5分钟      |
|             | 绘制应聘流程                                                                                                    |        |      |      |  |      | 演示制作        | 10分钟     |
|             | 制作页眉和页脚                                                                                                    |        |      |      |  |      |             | 10分钟     |
| 学生练习        | 制作招聘启事                                                                                                    |        |      |      |  |      | 实验法         | 35 分钟    |
| 作业检查与<br>总结 | 检查学生实例制作情况并打分总结                                                                                                    |        |      |      |  |      | 总结法         | 10 分钟    |
| 教学效果及改进思路   |                                                                                                    |        |      |      |  |      |             |          |
|             |                                                                                                    |        |      |      |  |      |             |          |

## 一、实例引入

因银行拓展业务需要,现需要向社会招聘工作人员数名。王明作为银行办 公室一员,负责本次招聘工作中招聘启事的制作。他根据招聘启事的要求,实 例制作需要以下的4个步骤:

1、设置样式并输入文本内容

2、插入并设置图片

3、绘制应聘流程

4、制作页眉和页脚

## 二、实例制作

1. 设计样式: 样式是一套预先调整好的文本格式。样式可以应用于一段文本,也可以应用于几个字,所有格式都是一次完成的。

(1) 启动 Word2010, 创建一个空白的 Word 文档。

(2) 切换到"开始"选项卡,单击"样式"功能组右下角的对话框启动器 按钮,打开"样式"窗格。

(3) 单击"样式"窗格中"标题1"右侧的下拉按钮,并从弹出的快捷菜 单中选择"修改"命令,打开"修改样式"对话框。

(4)将"修改样式"对话框中的字体设置为"黑体",字号设置为"小四"、"加粗",在"段落"对话框中设置段落间距均设置为"0行",行距设置为"单倍行距"。

(5) 单击两次"确定"按钮,完成对标题1样式的修改。

(6)复制素材中的文档内容,输入招聘启事的具体内容,设置字体、字号、 样式等格式。

(7)利用"段落"功能组中的"编号"按钮,设置条目性文本的编号。

2. 插入图片: 文档内容设置完成之后,需要在"温情提醒"前面加一幅图 片,以引起读者注意。

(1)将光标移到"温情提醒"之前,切换到"插入"选项卡,在"插图"功能组中单击"图片"按钮,打开"插入图片"对话框,找到素材中的 "提示图标.jpeg"图片后单击"插入"按钮将图片插入到文档中。(2)插入并 编辑文本框,设置文本框中的文字。

(2) 使图片处于选中的状态,单击"图片 | 格式"选项卡,将"大小" 功能组中的高度和宽度均设置为"1 厘米"。

3. 绘制应聘流程:应聘流程图向读者清晰地展示了应聘过程中的几个环节,利用 Word2010 中的形状可以轻松地制作。

(1) 将光标置于"应用流程"后按回车键, 使文档中产生一个空行。

(2) 切换到"插入"选项卡,单击"插图"功能组中的"形状"按钮, 在下拉列表中选择"新建绘图画布"命令,在"应用流程"后插入一块绘图区域。

(3)单击画布,切换到"绘图工具 | 格式"选项卡,单击"插入形状"功能组中的"椭圆"按钮,利用鼠标在画布中绘制形状,并利用"绘图工具 | 格式"选项卡,在"形状样式"功能组中,将图形的"形状填充"设置为"红色",将"形状轮廓"颜色设置为"白色,背景 1,深色 25%"、粗细设置为"4.5磅"。

(4)右键单击圆形,从弹出的快捷菜单中选择"添加文字"命令,之后在圆形中输入"现场报名",选中刚刚输入的文字,通过"开始|字体"将其设置为"黑体"、"加粗"、"小四号"黑色样式。

(5) 按<Ctrl>键将刚刚制作圆形复制,修改其中的文字,并进行调整。

(6)切换到"绘图工具 | 格式"选项卡,选择"插入形状"中的"右箭头"在"现场报名"与"资格审查"两个形状中进行绘制,之后将"形状填充"、"形状轮廓"均设置为"红色"。

(7)用同样的方法为应聘流程中的其他几个部分添加连接箭头。

4. 制作页眉和页脚:招聘启事内容制作完成之后,为了使文档看起来更加 美化与正规,需要在文档中加入银行的 logo 图标与页码,此时可以用页眉和页 脚来实现。

(1)切换到"插入"选项卡,在"页眉和页脚"功能组中单击"页眉"按钮,在下拉列表中选择"编辑页眉"命令,使文档进入到页眉编辑状态。

(2)单击"页眉和页脚工具 | 设计"选项卡中的"图片"按钮,打开"插入图片"对话框,找到素材中的"LOGO",单击"插入"按钮,将图标插入到页眉中。

(3)切换到"开始"选项卡,单击"段落"功能组中的"左对齐"按钮, 调整图片的位置。之后将鼠标移到图片的右下角,当鼠标指针变成向右上的双向箭头时,按住鼠标左键不动,进行图片大小的调整。

(4) 单击"页眉和页脚工具 | 设计"选项卡,"导航"功能组中的"转至 页脚"按钮,进入页脚的编辑状态。

(5)单击"页眉和页脚"功能组中的"页码"按钮,在下拉列表中选择 "页面底端"、"加粗显示的数字3",为文档添加页码。

(6) 单击"关闭页眉和页脚"按钮,完成对页眉和页脚的制作。

(7) 保存文档,完成实例制作。

## 三、学生实例制作

学生根据教师演示及提示自行制作招聘启事,教师辅导学生,及时解决学 生出现的问题。并对提前做好的学生进行打分。

## 四、小结

本实例通过制作招聘启事讲解了 Word2010 中样式的设置与应用、项目符号和编号的应用、图片格式设置、绘制形状并设置形状格式、设置页眉和页脚等内容,内容较多,学生需要多加练习以巩固掌握。